## Creating an account on the Nevada NVAPPS System

1. Click on the link titled "Register" on the page titled "Jobs Home Page (https://nvapps.state.nv.us/NEATS/Recruiting/ViewJobsHome.aep)." (see the following image)

| Welcome t<br>Nevada Empl<br>Home Jobs Me    | o NVAPPS<br>oyee Action and Timek<br>*****                                                                                                    | eeping Syste     |                                |                                          | Session Started: 12/20/12 2:21 P<br>Current User: [none]<br>Sitte HelpO |  |
|---------------------------------------------|----------------------------------------------------------------------------------------------------|------------------|--------------------------------|------------------------------------------|-------------------------------------------------------------------------|--|
| Jobs Home Page                              |                                                                                                    |                  |                                | Instruction                              | s   Frequently Asked Questions   Page Help 🔋                            |  |
| Menu                                        | NOTE: Click here to view detailed instructions on how to register with the system, find a job, and apply.                                                                                                    |                  |                                |                                          |                                                                         |  |
| Sign On                                     | EQUAL EMPLOYMENT OPPORTUNITY/AFFIRMATIVE ACTION                                                                                                    |                  |                                |                                          |                                                                         |  |
| Register<br>Job Search Home<br>Instructions | The State of Nevada is an equal opportunity/affirmative action employer. Qualified persons are considered for<br>employment without regard to race, saw, sexual orientation, gender identity or expression, religion, color,<br>national ongin, gag, genetic information or disability, sa outlined in the State Affirmative Action Man. |                  |                                |                                          |                                                                         |  |
| Frequently Asked Questions                  | The State of Nevada publishes several different types of recruitment announcements (i.e., unclassified and<br>classified). You are strongly encouraged to view ach occupational group listed on the left to ensure you are<br>aware of all the employment opportunities available to you.                                                |                  |                                |                                          |                                                                         |  |
| by Occupational Group                       | Search Phrase:                                                                                                    |                  |                                |                                          |                                                                         |  |
| AGRICULTURE &<br>CONSERVATION               | Location:                                                                                                    | Any Job Location | n                              |                                          |                                                                         |  |
| CLERICAL & RELATED<br>SERVICES              | Occupational Group:                                                                                                    | Any Occupationa  | al Group                       |                                          |                                                                         |  |
| DOMESTIC SERVICES                           | Open To:                                                                                                    | Everyone Open C  | Competitive Types Only         |                                          |                                                                         |  |
| EDUCATION                                   | Search The search feature finds job classifications with active recruitments                                                                                                    |                  |                                |                                          |                                                                         |  |
| ENGINEERING & ALLIED                        |                                                                                                    |                  | only. Click here to view a lis | t or all job classifications.            |                                                                         |  |
| STAFE SERVICES                              | New Jobs (Jobs posted in the last 7 days):                                                                                                    |                  |                                |                                          |                                                                         |  |
| LIBRARY & ARCHIVES                          | Recr # Job Classification                                                                                                    |                  | Salary (FT) or Rate (PT)       | Location                                 | Time Remaining                                                          |  |
| MECHANICAL &                                | 18387 HVACR SPECIALIST 2                                                                                                    |                  | \$40,862 - \$60,406 per yr     | Las Vegas, Boulder City, Indian Springs, | Jean, Henderson N/A                                                     |  |
| MEDICAL HEALTH &                            | 18418 DEVELOPMENTAL SPEC                                                                                                    | CIALIST 3        | \$44,412 - \$66,002 per yr     | Reno, Sparks                             | N/A                                                                     |  |
| RELATED SERVICES                            | 18420 DEVELOPMENTAL SPEC                                                                                                    | CIALIST 1        | \$37,563 - \$55,207 per yr     | Reno, Sparks                             | N/A                                                                     |  |
| REGULATORY & PUBLIC                         | 18419 DEVELOPMENTAL SPEC                                                                                                    | TIALIST 2        | \$40,862 - \$60,406 per yr     | Reno, Sparks                             | N/A 🚫 Cancel                                                            |  |

2. Follow the instructions and requirements for creating your account User ID and password. Then, select **Register** at the bottom of the page.

| Welcome to NVAPPS<br>Nevada Employee Action and Timekeeping System<br>Home Jobs Messages                                                                                                    | Current User: [none]<br>Sitte Help 0                  |
|----------------------------------------------------------------------------------------------------|-------------------------------------------------------|
| Register                                                                                                    | Instructions   Frequently Asked Questions   Page Help |
| IMPORTANT: If you are an existing State employee OR a user of the Training system, you do NOT need to register again. Please sign on with that ID in order to receive proper consideration for departmental / divisional openings.                                                                                                    | ]                                                     |
| Note: If you do not have an email address, we recommend any one of the many free email options (e.g. Yahoo! Mail). Note that the State of Nevada does not send unsolicited mail, nor does it sell email lists to outside parties. Field: marked with an acterict (*) are required.                                                                               |                                                       |
| Name                                                                                                    |                                                       |
| First Name*: Last Name*:                                                                                                    |                                                       |
| Email*:                                                                                                    |                                                       |
| Scloct a user ID and passward belaw. Fasswards must conform to the following rules:<br>• Passwords must be at least 8 characters long.<br>• Passwords must contain at least one numeric digit (0-9).<br>• Passwords must contain at least one upper case letter (A-2).<br>• Passwords must contain at least one special character (1@#\$%^&*()/?.>,<;:]}{{=+1}}. |                                                       |
| User ID*: 34950 (If you have already registered and forgot your ID, click here to recover it)                                                                                                    |                                                       |
| Password*:                                                                                                    |                                                       |
| Rc enter Password *:                                                                                                    |                                                       |
| Register Cancel                                                                                                    | S Cancel                                              |

3. If you are applying for a job, complete your profile. If you are taking an online course, direct your browser to <a href="http://nvelearn.nv.gov">http://nvelearn.nv.gov</a> and log in using the User ID and password you created for NVAPPS.

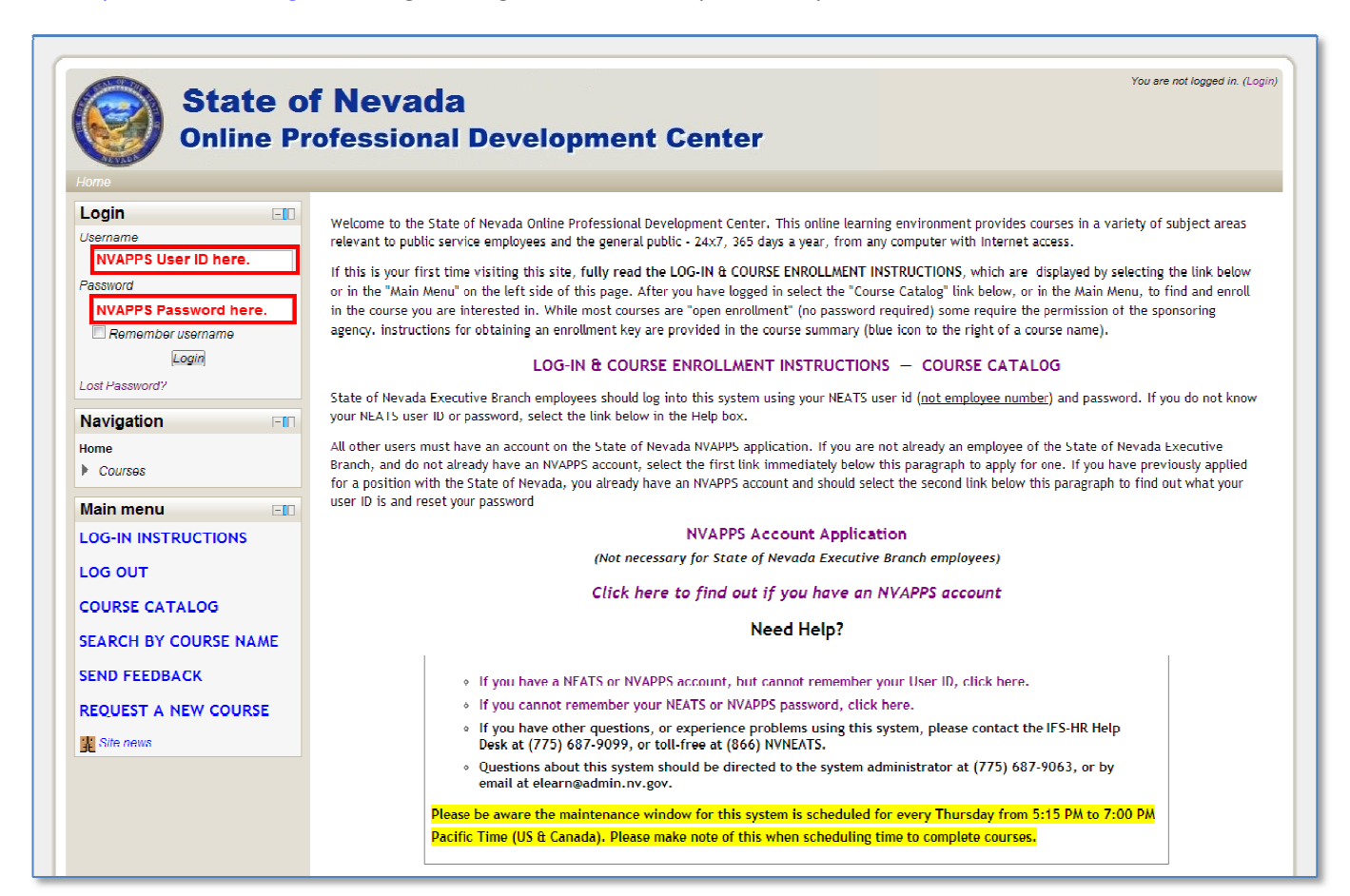